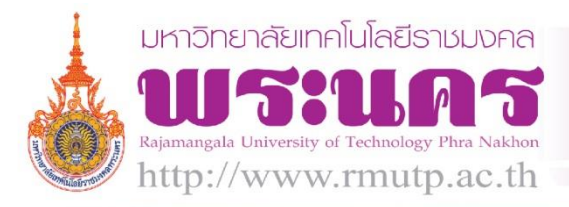

# ชุมชนนักปฏิบัติสตูดิโอ (Studio Media) กลุ่มพัฒนานวัตกรรมและเทคโนโลยีการศึกษา

แนวปฏิบตทด Good Practice

RMUT P:KM

| ชื่อเรื่อง/แนวปฎิบัติดี | การทำสตรีมมิ่ง (Streaming)                                               |
|-------------------------|--------------------------------------------------------------------------|
| ชื่อนาม-สกุลผู้นำเสนอ   | นายกิตติ แย้มวิชา/น.ส.มัณฑนา ตุลยนิษกะ                                   |
| ชื่อสถาบันอุดมศึกษา     | มหาวิทยาลัยเทคโนโลยีราชมงคลพระนคร                                        |
| หน่วยงาน                | กลุ่มพัฒนานวัตกรรมและเทคโนโลยี สังกัดสำนักวิทยบริการและเทคโนโลยีสารสนเทศ |
| เบอร์โทรศัพท์           | 02-6653777 ต่อ 3500                                                      |
| e-mail address          | Studio_Media@hotmail.co.th                                               |

## บทสรุปผู้บริหาร

ในการปฏิบัติงานของกลุ่มพัฒนานวัตกรรมและเทคโนโลยีการศึกษา สำนักวิทยบริการและเทคโนโลยี สารสนเทศ นั้น จำเป็นต้องมีความรู้และทักษะที่ชำนาญงานในหลายๆด้านประกอบกัน เพื่อให้งานที่ได้รับ มอบหมายนั้นสำเร็จลุล่วงไปได้ด้วยดี เจ้าหน้าที่ที่ปฏิบัติงานจึงจำเป็นจะต้องพัฒนาความรู้ความสามารถอย่าง ต่อเนื่อง กลุ่มงานพัฒนานวัตกรรมและเทคโนโลยีการศึกษาได้รับมอบหมาย ในการจัดทำ Streaming ที่ใช้ในงาน สำคัญต่างๆที่ทางมหาวิทยาลัยเทคโนโลยีราชมงคลพระนครจัดขึ้น จึงมีความจำเป็นที่จะต้องศึกษาเรียนรู้ และ ปฏิบัติให้เกิดความชำนาญในการปฏิบัติงานจริงๆให้กับเจ้าหน้าที่ที่รับผิดชอบ เพื่อรองรับภารกิจของทาง มหาวิทยาลัยให้สำเร็จลุล่วงไปได้ด้วยดี

สำนักวิทยบริการและเทคโนโลยีสารสนเทศ กลุ่มนวัตกรรมและเทคโนโลยีการศึกษา จากการดำเนินงาน ในอดีตการ Streaming ผ่านโปรแกรม Window Media Encode สัญญาณภาพและเสียงไม่คมชัด และไม่สามารถ ตอบสนองการรับชมได้จากสมาร์ทโฟน แท็บเล็ตได้ ซึ่งทำให้ในปัจจุบันมีการ Streaming ผ่าน YouTube ทำให้ สามารถเผยแพร่สัญญาณภาพและเสียงคุณภาพคมชัด สามารถประชาสัมพันธ์ข่าวสารต่างๆของมหาวิทยาลัย สามารถถ่ายทอดสดการประชุม/สัมมนาของมหาวิทยาลัย และยังตอบสนองความต้องการของมหาวิทยาลัยในด้าน การรับชม ที่ผู้ชมสามารถชมได้ทั่วโลกทุกที่ที่มีสัญญาณอินเตอร์เน็ต โดยสามารถรับชมผ่านสมาร์ทโฟน แท็บเล็ตได้

#### ประวัติหน่วยงาน

สำนักวิทยบริการและเทคโนโลยีสารสนเทศ (Office of Academic Resource and Information Technology) เริ่มดำเนินการจัดตั้งเป็นโครงการจัดตั้งสำนักวิทยบริการและเทคโนโลยีสารสนเทศ เมื่อวันที่ 1 ตุลาคม พ.ศ. 2548 โดยมีนายนิวัตร จารุวาระกูล เป็นประธานโครงการจัดตั้งสำนักวิทยบริการและ เทคโนโลยีสารสนเทศ สำนักงานตั้งอยู่ที่ อาคาร 1 (ตึกบ่อปลา) ชั้น 4 มหาวิทยาลัยเทคโนโลยีราชมงคลพระนคร เทเวศร์ต่อมาในวันที่ 8 กันยายน พ.ศ. 2548 มหาวิทยาลัยเทคโนโลยีราชมงคลพระนคร ได้ดำเนินการจดโดเมน ใหม่ เป็น rmutp.ac.th เพื่อให้สอดคล้องกับลักษณะขององค์กร เมื่อวันที่ 15 ตุลาคม พ.ศ. 2548 ได้มีการ ดำเนินการ เรื่อง โครงการจัดตั้งสำนักวิทยบริการและเทคโนโลยีสารสนเทศ มทร.พระนคร [ RMUTP Net ] ซึ่งประกอบไปด้วย วิทยาเขตเทเวศร์, วิทยาเขตโชติเวช, วิทยาเขตพณิชยการพระนคร, วิทยาเขตชุมพรเขตอุดม ศักดิ์ และวิทยาเขตพระนครเหนือ เมื่อวันที่ 14 พฤศจิกายน พ.ศ. 2549 ได้มีกฎกระทรวง จัดตั้งส่วนราชการ ในมหาวิทยาลัยเทคโนโลยีราชมงคล ให้เป็นสำนักวิทยบริการและเทคโนโลยีสารสนเทศ โดยมีสำนักงานชั่วคราว ตั้งอยู่ที่ อาคาร 1 (ตึกบ่อปลา) ชั้น 4 มหาวิทยาลัยเทคโนโลยีราชมงคลพระนคร เทเวศร์ และมีศูนย์วิทยบริการ และเทคโนโลยีสารสนเทศ อีก 4 แห่ง ได้แก่ สาขาโชติเวช สาขาพณิชยการพระนคร สาขาชุมพรเขตรอุดมศักดิ์ และสาขาพระนครเหนือ

### การดำเนินงานในอดีต

ระบบการสตรีมมิ่ง เริ่มแรกเป็นการสตรีมมิ่งผ่านตัวสวิชเชอร์ ต่อมาใช้การสตรีมมิ่ง โดยใช้โปรแกรม Window Media Encode ซึ่งทำให้มีอุปสรรคด้านสัญญาณภาพและเสียงไม่คมชัด และยังไม่สามารถตอบสนอง เข้ากับแท็บเล็ต สมาร์ทโฟนได้ จึงทำให้ในปัจจุบันมีการสตรีมมิ่งผ่าน YouTube โดยผ่านช่องทาง RMUTPChannel ซึ่งทำให้มีความสะดวก รวดเร็ว และสามารถรับชมผ่านทางสมาร์ทโฟน แท็บเล็ต คอมพิวเตอร์ ที่สามารถรับชมได้ทั่วโลกทุกที่ที่มีสัญญาณอินเตอร์เน็ต

## แนวทางการดำเนินงานตามหลัก (PCDA)

- 1. ขั้นวางแผน (Plan)
  - 1.1 การกำหนดกลุ่มเป้าหมายของการจัดทำสตรีมมิ่ง
    - 1.1.1 อาจารย์ นักศึกษา และเจ้าหน้าที่ ที่ไม่ได้อยู่ในกิจกรรม สามารถเข้าดูกิจกรรมผ่านทาง YouTube ได้
    - 1.1.2 ผู้ที่เกี่ยวข้องกับกิจกรรมนั้น เช่น งานประชุมวิชาการนานาชาติ มีการจัดทำ Streaming ให้ผู้ที่สนใจสามารถซักถามงานวิจัยได้
    - 1.1.3 บุคคลทั่วไป
  - 1.2 ประชุมคณะทำงาน
  - 1.3 มอบหมายงาน ให้บุคลากรที่จัดทำการสตรีมมิ่ง

# 2. ขั้นปฏิบัติตามแผน (Do)

# การทำระบบสตรีมมิ่งถ่ายทอดสดจะมีอุปกรณ์ ดังนี้

- 1. Note book หรือ Pc ที่ลงโปรแกรม Adobe Flash Media Live Encode 3.2
- 2. อุปกรณ์ต่อ Steam Dazzle Pinnacle
- 3. ระบบ server สำหรับสร้าง Source steam เพื่อทำการส่งสัญญาณทางอินเตอร์เน็ต
- 4. สายสัญญาณภาพและเสียง

# ขั้นตอนการทำ

เตรียมเครื่องโน๊คบุ๊คที่ลงโปรแกรม Adobe Flash Media Live ต่ออุปกรณ์ Da Dazzle Pinnacle เข้า กับเครื่องคอมพิวเตอร์ซึ่งอุปกรณ์ตัวนี้จะสามารถต่อสายสัญญาณที่รองรับสายภาพ AV ธรรมดา กับสาย S-Video และต่อสายสัญญาณเสียงที่เป็นช่องสัญญาณขาวกับแดง โปรแกรมสำหรับ Streaming คือ Adobe Flash Media Live Encoder 3.2 เป็นโปรแกรมสำหรับถ่ายทอดสัญญาณภาพและเสียง ช่องทาง Streaming ผ่าน YouTube โดยใช้ช่องทาง RMUTPChannel มีขั้นตอนการทำดังนี้

- เปิดหน้า YouTube แล้วทำการ Login เข้าระบบ

- คลิ๊กเลือก video manager

- เมื่อเลือก video manager แล้วเลือกที่ Live Events
- เลือกที่ New Events แล้วใส่รายละเอียดงานที่ต้องการถ่ายทอดสดแล้วกด Create event

- เลือก Bitrate ที่ต้องการ การเลือก Bitrate ที่สูงมีผลต่อความชัดและการกระตุกของการชมถ่ายทอดสด ดังนั้นควรเลือกให้เหมาะสมกับสถานที่ที่ทำการถ่ายทอดสด เพราะความเร็วอินเตอร์เน็ตมีผลต่อการถ่ายทอดสด

- เลือกโปรแกรมสำหรับ Encode จากนั้นจะขึ้นลิ้งค์ดาวน์โหลดโปรแกรม ทำการดาวน์โหลดโปรมแกรม และติดตั้ง

- หลังจากติดตั้งโปรแกรมเสร็จ ให้ทำการติดตั้งอุปกรณ์ในการถ่ายทอดสดเข้ากับเครื่องคอมพิวเตอร์ จากนั้นเปิดโปรแกรมแล้วไปที่ Broadcast เลือก Broadcast setting คลิ๊ก save

- ที่หน้าโปรแกรม แล้วเลือก Device ที่เราติดตั้งอุปกรณ์ส่งสัญญาณภาพและเสียงไว้ จากนั้นเลือก Show Source Setting

- หลังจากนั้นที่หน้า Source Setting คลิ๊กเลือก Device ที่ติดตั้ง คลิ๊กที่ Capture Device Size เลือก ขนาดภาพ (เลือกสูงสุดเพื่อความชัดเจน แต่ละ Capture Device Size อาจจะไม่เท่ากัน) แล้วทำการปิดหน้าจอ

- หลักจากนั้นที่หน้าโปรแกรม คลิ๊กเลือก Broadcast เป็นอันเสร็จสิ้นการส่งข้อมูลไปยัง Youtube

- กลับไปยังหน้า Youtube เลือก Live Control Room คลิ๊ก Start Streaming เพื่อทำการถ่ายทอดสด และกดตกลงเป็นอันเสร็จสิ้น

3. ขั้นตรวจสอบการปฏิบัติตามแผน (Check)

หลังจากติดตามระบบการทำ Streaming แล้ว ซึ่งให้อาจารย์ นักศึกษา และเจ้าหน้าที่ ประเมินผลการ ดำเนินงานมีปัญหาอะไรบ้าง เช่น ภาพชัดแต่เสียงไม่มี, มีเสียงแต่ไม่มีภาพ, มีเสียงซ่า เป็นต้น 4. ปรับปรุงแก้ไข (Act)

- การ Streaming ปัญหาที่เกิดจากภาพชัดแต่ไม่มีเสียง วิธีแก้ไข เช็คดูสายสัญญาณมิกเซอร์ที่ส่งมา

- การ Streaming ปัญหาที่เกิดจากไม่มีภาพแต่มีเสียง วิธีแก้ไข เช็คตัวสวิชเชอร์ที่ออกจาก output

- การ Streaming ปัญหาที่เกิดจากเสียงซ่า วิธีแก้ไข ตรวจสอบอุปกรณ์ในการเชื่อมต่อ

#### ผลการดำเนินงาน

ด้านจำนวนผู้เข้าชม มีผู้เข้าชมการถ่ายทอดสดเพิ่มมากขึ้น

- ด้านความพึงพอใจ ผู้เข้าชมมีความพึงพอใจในการรับชมการถ่ายทอดสด งานในแต่ละกิจกรรม

- ด้านประสิทธิภาพ การ Streaming มีสัญญาณภาพที่คมชัด มีความสะดวก รวดเร็ว ในการรับชมการ ปรับปรุงแก้ไข

## ผลกระทบที่เป็นประโยชน์หรือสร้างคุณค่า

1. ง่ายต่อการใช้งาน การ Streaming ผ่าน Youtube สามารถรับชมได้ง่าย โดยผ่านทางสมาร์ทโฟน แท็บเล็ต คอมพิวเตอร์

2. เพิ่มความสามารถในการเรียนรู้ ผู้ใช้แต่ละคนอาจมีความสามารถในการเรียนรู้ และประสบการณ์ ที่แตกต่างกัน ช่วยเพิ่มทักษะในการเรียนรู้ด้วยตนเองได้ดีขึ้น

3. คุ้มค่าต่อการลงทุน การ Streaming ช่วยลดระยะเวลาและประหยัดค่าใช้จ่ายต่างๆในการจ้าง ผู้เชี่ยวชาญมาเผยแพร่ความรู้ เช่น การจัดหาวิทยากร การเดินทาง การจัดหาสถานที่ และการจัดหาช่องทาง การนำเสนอผ่านสื่อ เป็นต้น

## ปัจจัยแห่งความสำเร็จ

จำนวนยอดวิวของผู้เข้าชมที่มีประมาณเพิ่มขึ้น

### ปัญหา อุปสรรค และแนวทางแก้ไข

| ปัญหา อุปสรรค                  | แนวทางการแก้ไข                            |
|--------------------------------|-------------------------------------------|
| 1. สัญญาณอินเตอร์เน็ตไม่เสถียร | 1. ตรวจสอบสัญญาณอินเตอร์เน็ต              |
| 2. จำนวนยอดวิวของผู้เข้าชมน้อย | 2. ขาดการประชาสัมพันธ์ในหน่วยงานต่างๆ     |
| 3. มีสัญญาณภาพไม่มีสัญญาณเสียง | 3. ตรวจเช็คทางเจ้าหน้าที่เสียง และอุปกรณ์ |
|                                | เชื่อมต่อ Da Dazzle Pinnacle              |